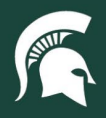

## **Job Aids**

## Search for Invoices in SAP Ariba - Requestor

**Overview:** This job aid provides instruction on how to look up invoices and related documents in SAP Ariba as the requestor of a purchase.

- 1. Log in to <u>ebs.msu.edu</u> and click the **Procure-to-Pay System** tile.
- 2. Click the Your requests tab.

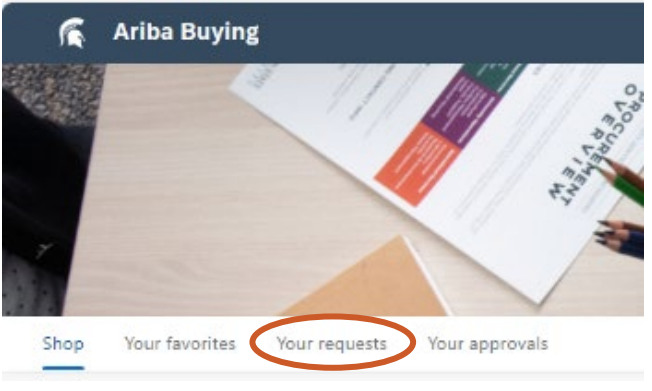

3. Click the Purchase orders tab.

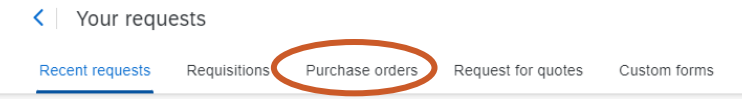

4. Use the search functions and click the blue Apply filters button to filter and find the desired purchase order.

| 🐔 Ariba Buying               |                                                 |        | Find goods and services Q | ¥ 0 м              |
|------------------------------|-------------------------------------------------|--------|---------------------------|--------------------|
| < Your requests              |                                                 |        |                           |                    |
| Recent requests Requisitions | Purchase orders Request for quotes Custom forms |        |                           |                    |
| Purchase order ID            | Requisition ID                                  | Status | Last updated              |                    |
| PO1382                       | × Q Search by requisition ID                    | ٩      | V 08/07/2024 - 11/07/2024 | E ?                |
| Supplier Select a supplier   | đ                                               |        | Apply fil                 | ters Reset filters |

5. Select the document name or PO number to open the PO document.

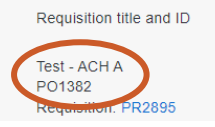

6. Click the View in SAP Ariba Procurement button in the right-hand corner.

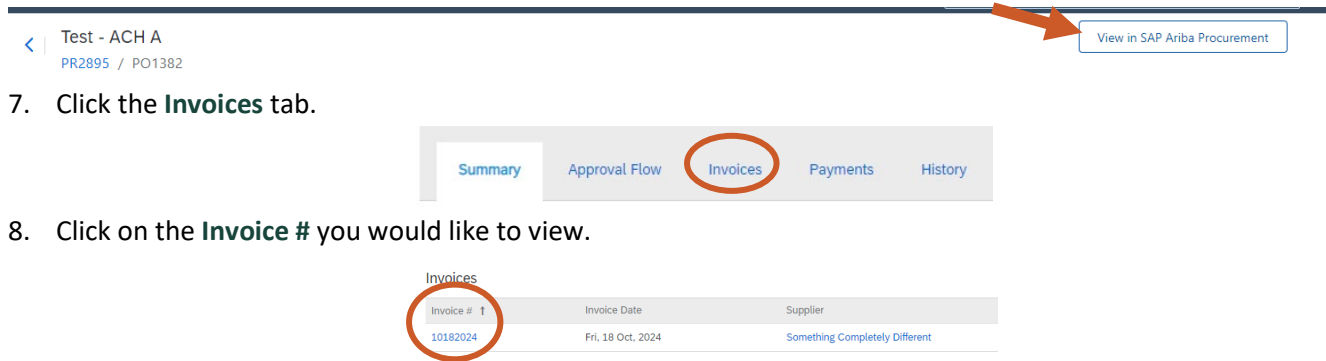

9. If the supplier has included an attachment, it will appear on the upper right-hand side of the screen.

21TUT05v01 | Release date: 11/11/24 | This document is uncontrolled when printed or saved.

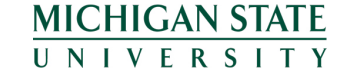

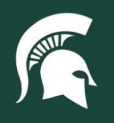

## **Job Aids**

- a. Download the attachment by clicking the double arrow icon.
- b. Open the attachment in a new window by clicking the layered box icon.

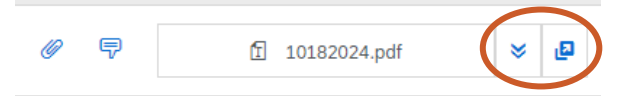

10. To view the invoice reconciliation (IR) and related payment request documents, open the Reference tab.

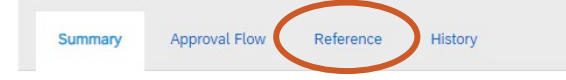

21TUT05v01 | Release date: 11/11/24 | This document is uncontrolled when printed or saved.

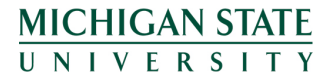